## **FusionSolar Residential Smart PV Quick Guide**

(Three-phase PV+Storage Scenario and Smart Dongle Networking)

#### Networking

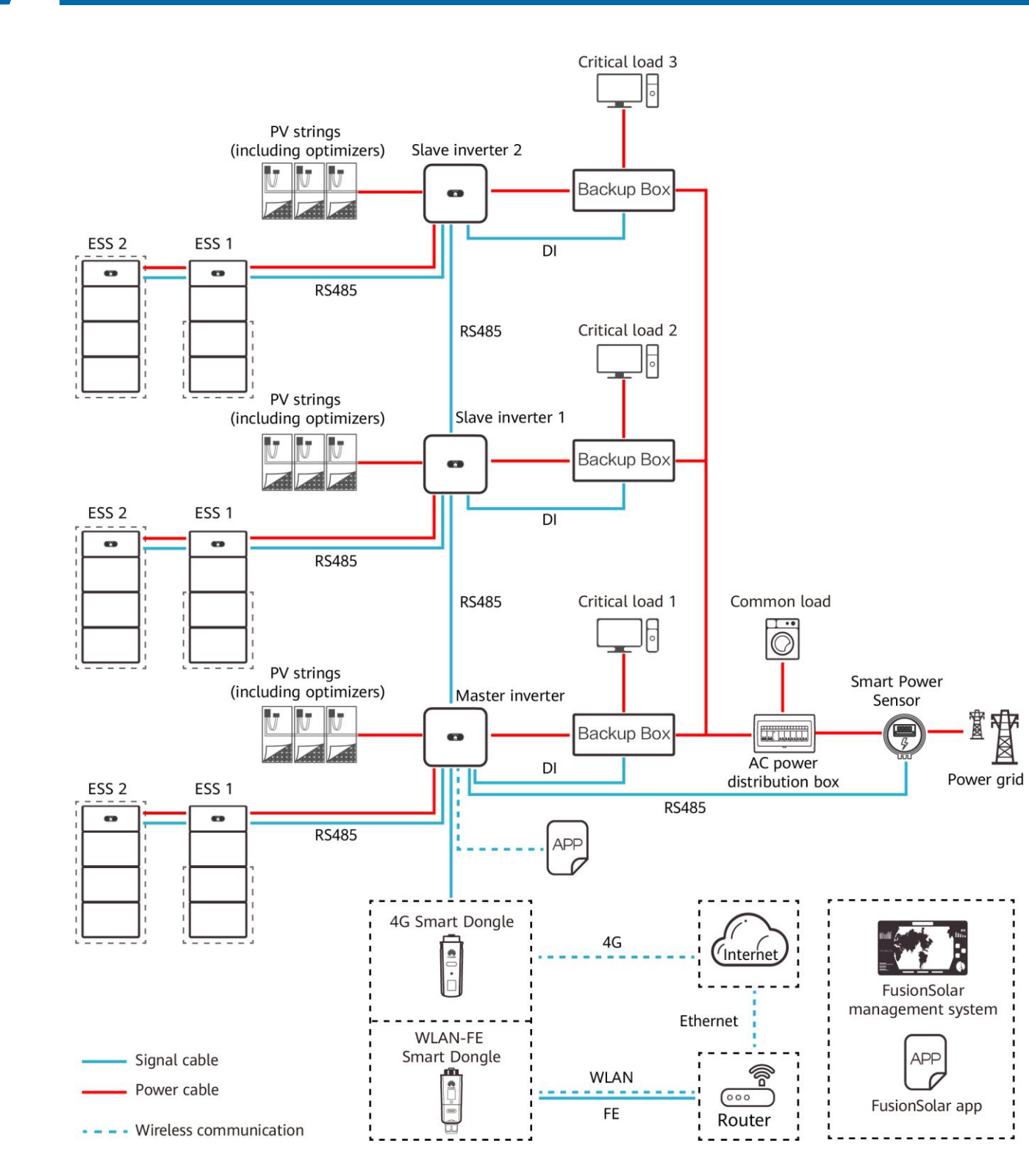

### **Product Overview**

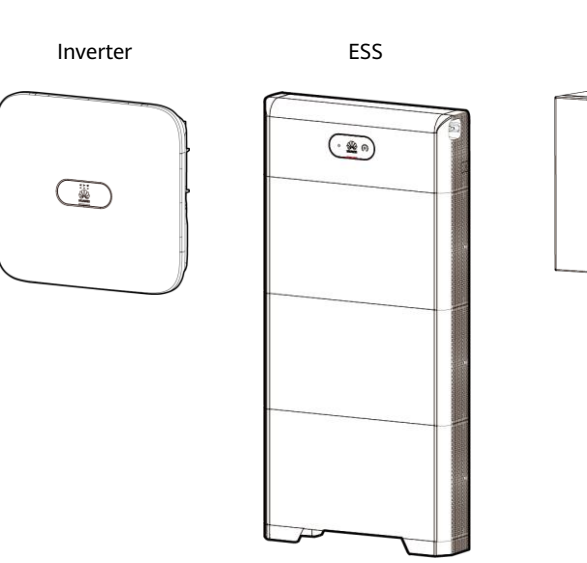

| Component                      | Model                                                                                                    | Description                                                                  |
|--------------------------------|----------------------------------------------------------------------------------------------------|------------------------------------------------------------------------------|
| Inverter (master and slave)    | SUN2000-3KTL-M1<br>SUN2000-4KTL-M1<br>SUN2000-5KTL-M1<br>SUN2000-6KTL-M1<br>SUN2000-8KTL-M1<br>SUN2000-10KTL-M1 | A maximum                                                                    |
| Energy storage<br>system (ESS) | LUNA2000-(5-30)-S0                                                                                              | <ul> <li>5 kWh p</li> <li>ESSs are</li> <li>If there i</li> </ul>            |
| Backup Box                     | Backup Box-B1                                                                                                   | <ul> <li>AC input<br/>(single-p</li> <li>If there i<br/>inverter.</li> </ul> |
| Smart Power Sensor             | DTSU666-H                                                                                                    | <ul> <li>The Sma</li> <li>It connect<br/>and pow</li> </ul>                  |
| Smart Dongle                   | SDongleA-03 (4G)<br>SDongleA-05 (WLAN-FE)                                                                       | <ul><li>The Sma</li><li>It connect</li></ul>                                 |
| Smart PV Optimizer             | SUN2000-450W-P<br>SUN2000-600W-P                                                                                | Long and sh<br>different cab                                                 |
|                                |                                                                                                    |                                                                              |

#### 

- 1. The information in this document is subject to change due to version upgrade or other reasons. Every effort has been made in the preparation of this document to ensure accuracy of the contents, but all statements, information, and recommendations in this document do not constitute a warranty of any kind, express or implied.
- 2. For details about the solution components, installation, and cable connections, see the corresponding user manuals and quick guides.
- 3. The cable colors involved in this document are for reference only. Select cables in accordance with local cable specifications.

Issue: 01 Date: 2022-09-05

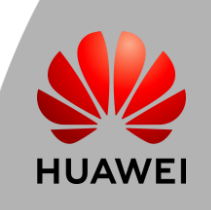

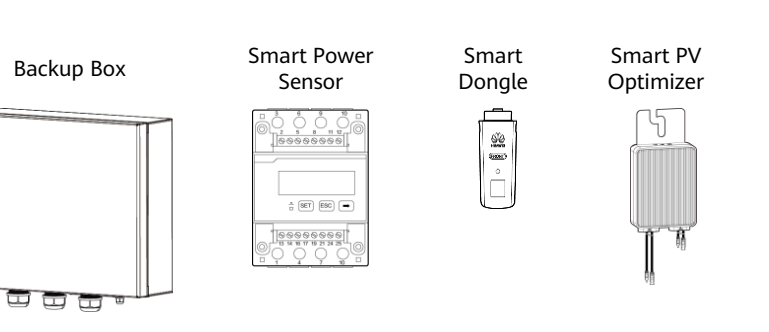

| of three inverters can be cascaded.                                                                                                    |
|----------------------------------------------------------------------------------------------------|
| er battery module, system capacity up to 30 kWh when two<br>cascaded<br>is only one ESS, it must be connected to the master inverter.        |
| voltage range: Grid-tied (three-phase) 342–440 V; off-grid<br>whase) 220/230 V<br>is only one Backup Box, it must be connected to the master |
| nt Power Sensor must be connected to the master inverter.<br>cts to the inverter over RS485 for output power management<br>ver limiting.     |
| rt Dongle must be connected to the master inverter.<br>cts to the management system and performs power scheduling.                           |
| ort input cables are available to connect to PV modules with<br>ble lengths.                                                                 |
|                                                                                                    |
|                                                                                                    |

### **FusionSolar Residential Smart PV Quick Guide** (Three-phase PV+Storage Scenario and Smart Dongle Networking)

#### Cable Connections

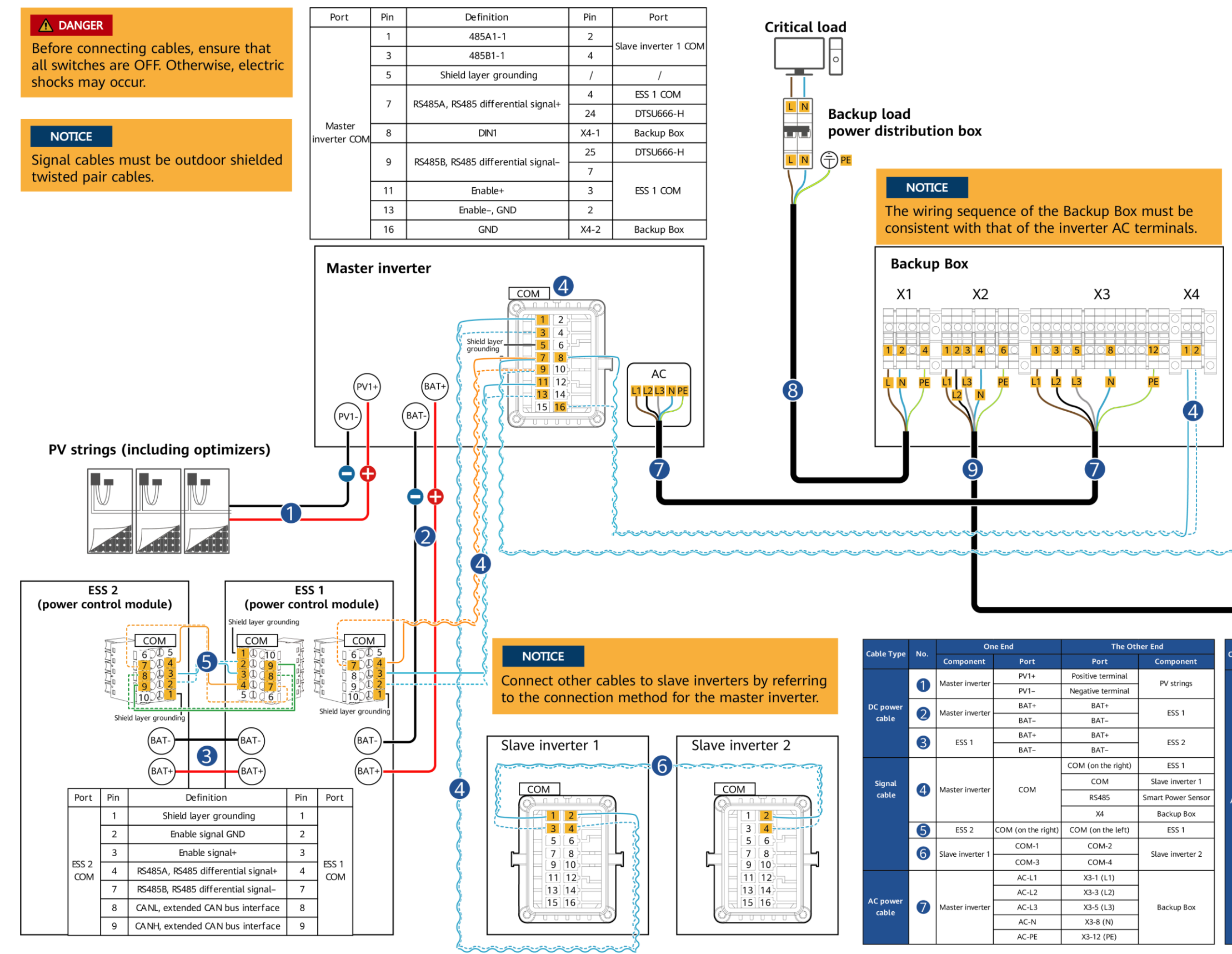

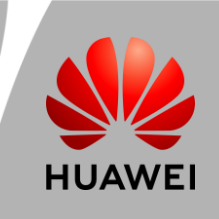

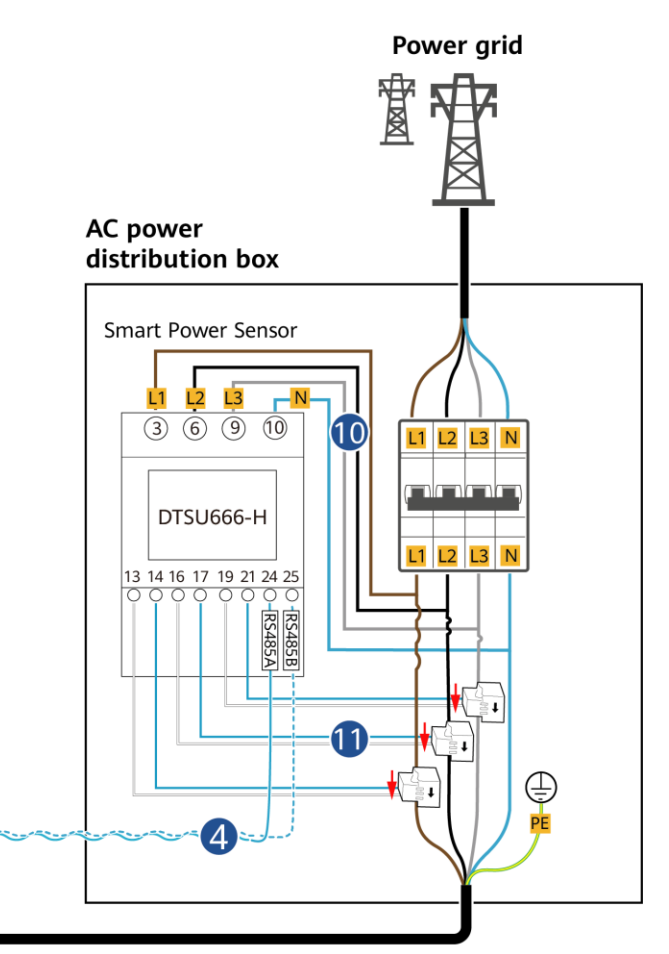

|           |     | On                           | e End | The Other End |                    |  |  |
|-----------|-----|------------------------------|-------|---------------|--------------------|--|--|
| able Type | NO. | Component                    | Port  | Port          | Component          |  |  |
|           |     | Backup load                  | L     | X1-1          |                    |  |  |
|           | 8   | power                        | Ν     | X1-2          | Backup Box         |  |  |
|           |     | distribution box             | PE    | X1-4          |                    |  |  |
|           |     |                              | L1    | X2-1          |                    |  |  |
|           |     |                              | L2    | X2-2          |                    |  |  |
|           | 9   | AC power<br>distribution box | L3    | X2-3          | Backup Box         |  |  |
|           |     | distribution box             | N     | X2-4          | ]                  |  |  |
|           |     |                              | PE    | X2-6          |                    |  |  |
| AC power  |     |                              | L1    | 3             |                    |  |  |
| cable     | 10  | AC power                     | L2    | 6             | Smart Power Sensor |  |  |
|           |     | distribution box             | L3    | 9             |                    |  |  |
|           |     |                              | N     | 10            | ]                  |  |  |
|           |     |                              | 11    | 13            |                    |  |  |
|           |     |                              | LI    | 14            | ]                  |  |  |
|           | 11  | AC power                     | 12    | 16            | Smart Power Sensor |  |  |
|           | U   | distribution box             | LZ    | 17            | СТ                 |  |  |
|           |     |                              | 12    | 19            | ]                  |  |  |
|           |     |                              | L3    | 21            |                    |  |  |

# FusionSolar Residential Smart PV Quick Guide

(Three-phase PV+Storage Scenario and Smart Dongle Networking)

### System Commissioning

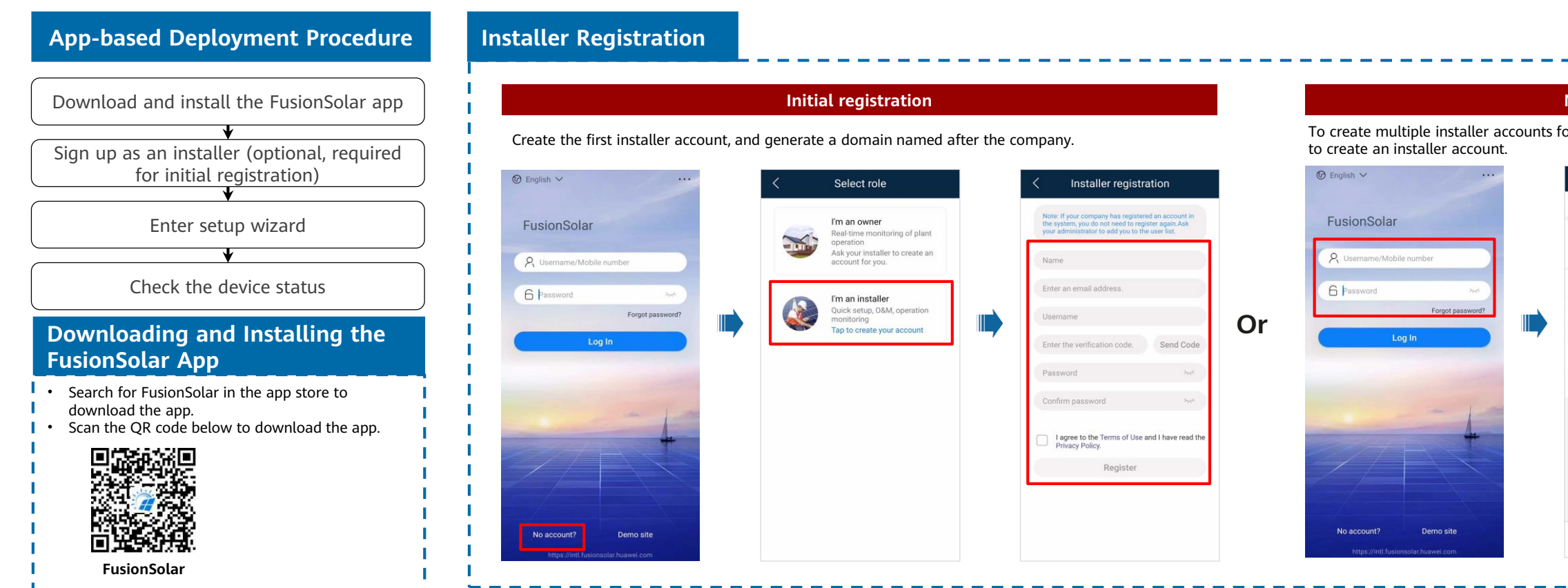

#### Setup Wizard (Connecting to the Inverter WiFi for Commissioning)

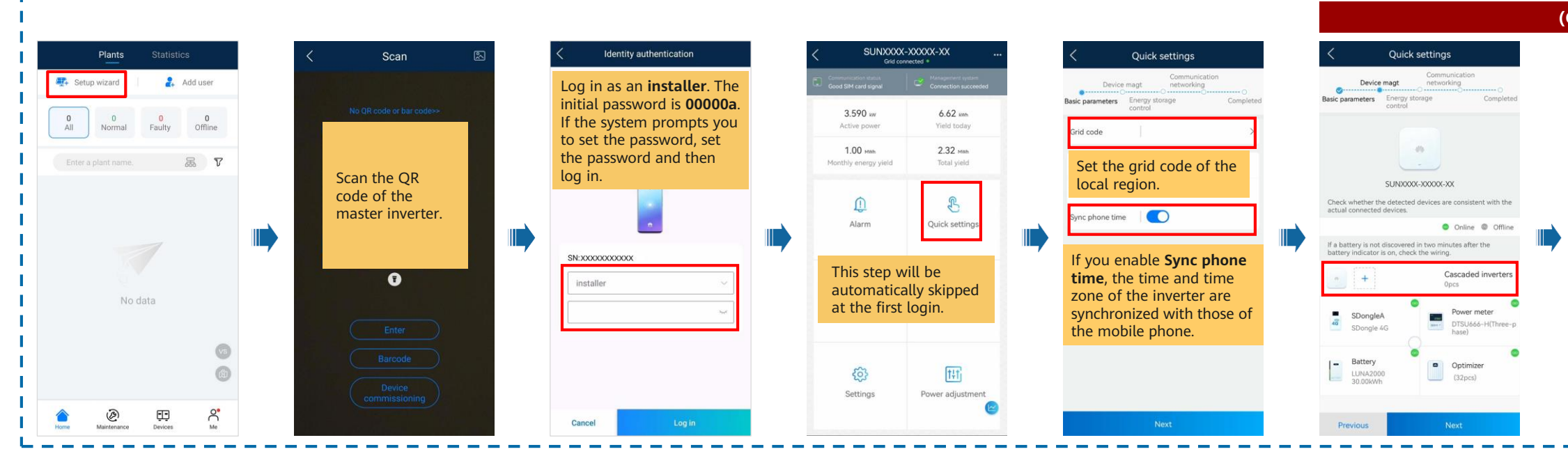

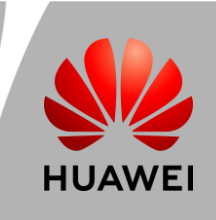

| company, cog                           | In to the Fu | sionSolar app and tap <b>New</b>                                                 | v user                      |
|----------------------------------------|--------------|----------------------------------------------------------------------------------|-----------------------------|
| Plants S                               | tatistics    | < Add user                                                                       |                             |
| 🐺 Setup wizard                         | 2. Add user  | *Company                                                                         | >                           |
|                                        | 0 0          | *Role ③                                                                          | >                           |
| All Normal Fa                          | ulty Offline | *Plant Association                                                               | > 5                         |
|                                        | a v          | *Username                                                                        |                             |
|                                        | Normal       | Avatar                                                                           | <b>3</b>                    |
| 0                                      | Carture.     | Country/Region code                                                              | +86 >                       |
| ● 0.000kWp (0) 14.1                    | 53kWh ≥15kWh | Mobile number                                                                    |                             |
| ×××××××××××××××××××××××××××××××××××××× | Normal       | *Email                                                                           |                             |
|                                        | 6            |                                                                                  |                             |
|                                        |              | Lhave obtained the owner's a                                                     | uthorization                |
|                                        |              | If the content you entered involves th<br>information, obtain authorization in a | hird-party personal dvance. |
| <u>م</u> (۵)                           | 90 C         |                                                                                  | or William:                 |

|            | ters                             | <                 | Quick s                                      | ettings                                              |
|------------|----------------------------------|-------------------|----------------------------------------------|------------------------------------------------------|
| king mode  |                                  | C                 | evice magt                                   | Communication networking                             |
| 85         |                                  | Basic parame      | ters Energy stor<br>control                  | age                                                  |
|            | Search for<br>Cascaded Inverters | Ensu              | re that t                                    | he devices                                           |
|            |                                  | the c             | levice list                                  | t are the                                            |
| magt       |                                  | same              | e as the o                                   | connected                                            |
| 0000000000 | Success                          | devid             | es.                                          |                                                      |
| *****      | Success                          | Check whet        | her the detected d                           | evices are consistent                                |
|            | Juccess                          | actual conn       | ected devices.                               | Online #                                             |
|            |                                  | If a battery indi | is not discovered ir<br>cator is on, check t | two minutes after the wiring.<br>Cascaded in<br>2pcs |
|            |                                  | SDo<br>SDo        | ongleA<br>ngle 4G                            | Power me<br>DTSU666-<br>hase)                        |
|            |                                  | L_ Bat            | tery                                         |                                                      |

## **FusionSolar Residential Smart PV Quick Guide** (Three-phase PV+Storage Scenario and Smart Dongle Networking)

| Set the energy storage                                                                                                    | e working mode.                                                                                                    |                                                                                                    | Set the communication networking                                                                                                    | g.                                                                                                    |
|----------------------------------------------------------------------------------------------------|----------------------------------------------------------------------------------------------------|----------------------------------------------------------------------------------------------------|----------------------------------------------------------------------------------------------------|----------------------------------------------------------------------------------------------------|
| Culick settings                                                                                                    | Quick settings      Communication      Device mage     Communication      Basic parameters     Energy storage     Completed                                                                                                    | Quick settings<br>Communication<br>Device magt<br>Basic parameters                                                                                                    | C Quick settings 4G communication                                                                                                    | on                                                                                                    |
| <text><text><text><text></text></text></text></text>                                                                                                    | Working mode settings                                                                                                    | I have been authorized by the user to connect to the management system. Wonto the Py plant through the management system. Setting management system parameters Domain name Port 27250 Take encryption Select the router you want to connect to the nuter WLAN                                      | I have been authorized by the user to connect to the management system.     In the due to connect to the PV plant through      The management system.     If the management system      If the management system | e is<br>/ou<br>ernet<br>ode,                                                                            |
| of the write of the discharge to maximize the output energy<br>of the write to the grift than out a spondare to<br>sciencify where the relation of the discretized<br>processor of the science of the science of the<br>the screeen for more<br>information. | Previous Next                                                                                                    | Pressiond enter the router password.                                                                                                    | Vetwork<br>node       46/3/3/26 automatic selection<br>selection       Set this to Manual. In<br>case, set the parameter<br>related to the SIM can<br>with the information<br>obtained from the can         Previous       Next                                                                                                    | this<br>ers<br>rd<br>rrier.<br>Create an o                                                              |
| Quick settings  In an inverter cascading scenario, the parameter synchronization result is displayed.      concet to mymt ys         Setting         Setting         Setting         Setting         Setting         Setting         Setting         Setting | Curcle setures<br>Device mage:<br>Device mage: | ✓       Creating Plant         ✓       Add plant         ✓       Add plant         ✓       Easic info         ✓       Connect to existing plant         ✓       Connect to existing plant         ✓       Country/Region         *Company ©         *Plant name         Total string capacity(KWp) | es Device SN Scan the device SN. C                                                                                                    | s Statistics<br>al a Add user<br>hal 0 0<br>Faulty Offine<br>me. S V<br>1 Normal<br>Mp © 14 SKWh ©15kWh |
| Bit XXXXXXXXXXXXXXXXXXXXXXXXXXXXXXXXXXXX                                                                                                    | Tum off WLAN, enable cellular mobile network,<br>or connect to network:XXX<br>Confirm<br>Stanguak Icc Norma                                                                                                    | Plant address     Plant time zone     Contact Person     Contact Person     Contact memod     I have obtained the owner's authorization                                                                                                    | Image: piertory in the second second secon                | Normal<br>Np ⊕ 11.06Wh ≅30Wh<br>©                                                                       |

#### Checking the Device Status

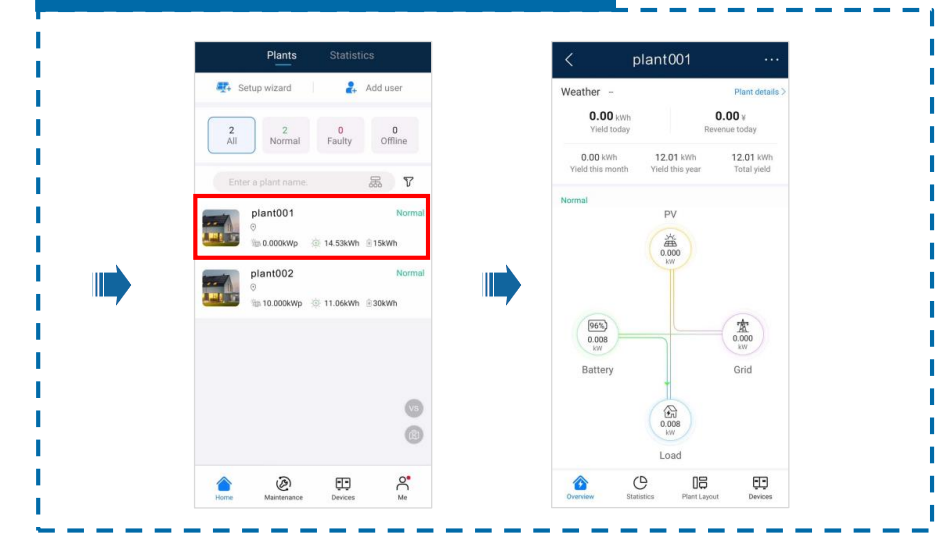

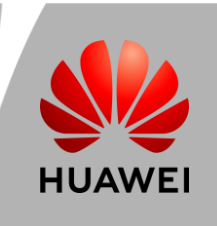

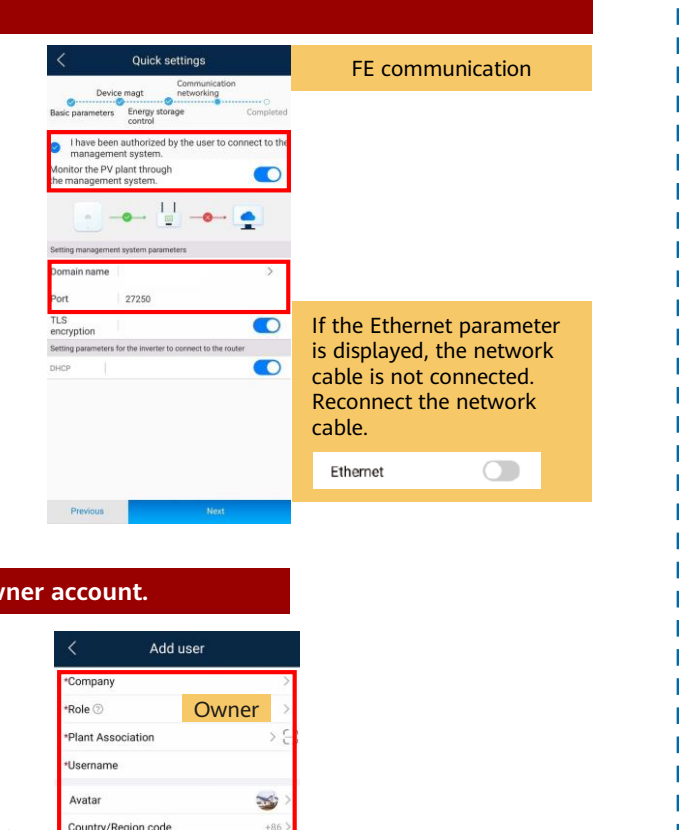

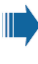

# FusionSolar Residential Smart PV Quick Guide

(Three-phase PV+Storage Scenario and Smart Dongle Networking)

Uploa

layout

€

### Physical Layout of Smart PV Optimizers

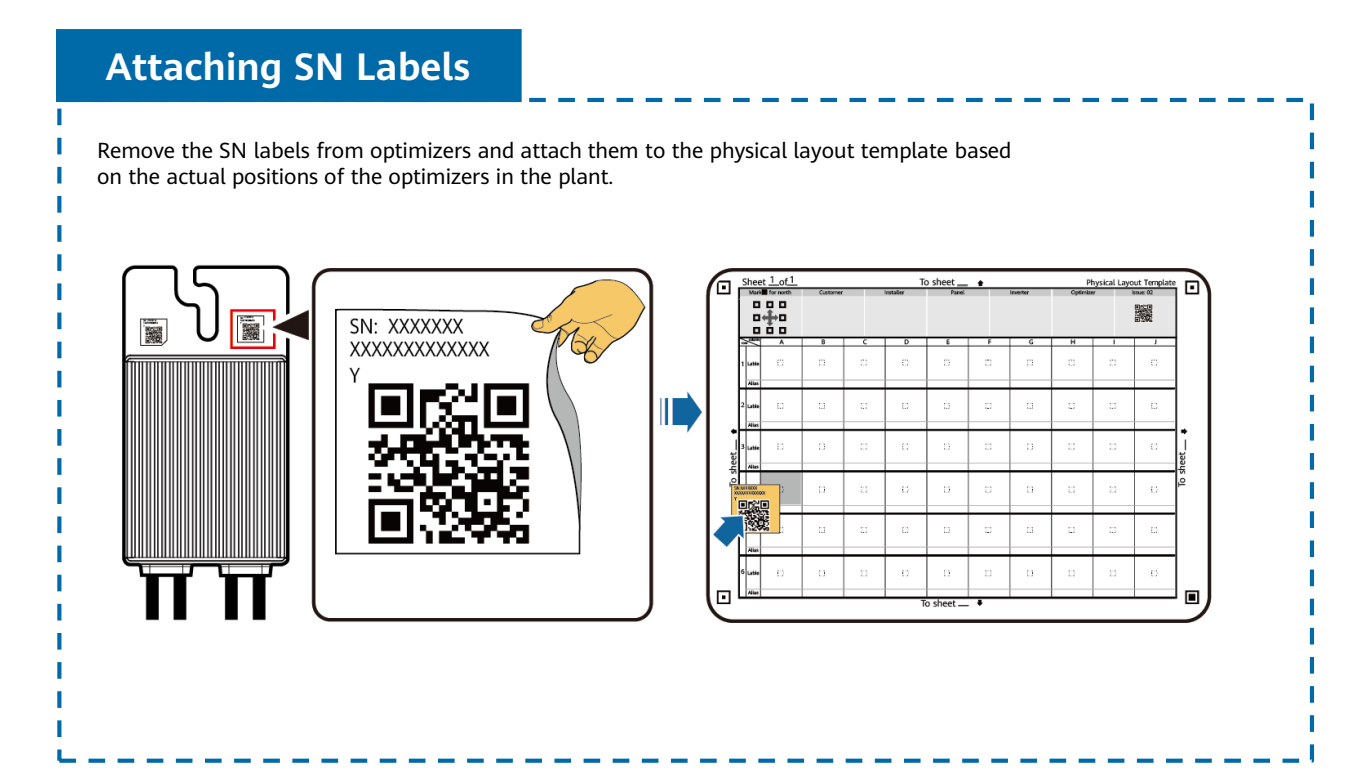

#### Taking a Photo of the Physical Layout Template

Ensure that the four positioning points on the template are within the frame.

#### Generating a Physical Layout on the App

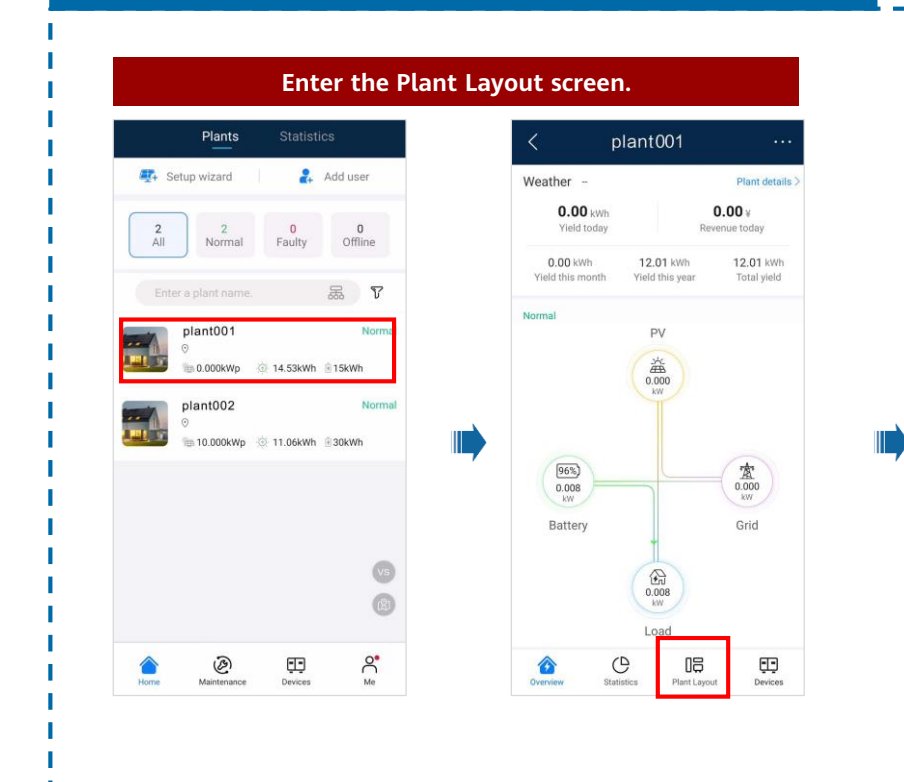

|                                                                          |                   |                                                                                                    |                                                                                                    | Upload the                                       | templa                                                                                                    | te and gen                                                                                                    | erate a                                                                                                    | layout. |   |
|--------------------------------------------------------------------------|-------------------|----------------------------------------------------------------------------------------------------|----------------------------------------------------------------------------------------------------|--------------------------------------------------|----------------------------------------------------------------------------------------------------|----------------------------------------------------------------------------------------------------|----------------------------------------------------------------------------------------------------|---------|---|
| plan001                                                                  |                   | <                                                                                                    | Upload image                                                                                                    |                                                  | <                                                                                                    | Upload image                                                                                                    |                                                                                                    |         | < |
| rt Logical lay                                                           | yout              | Hold and drag to                                                                                                    | o adjust the sequence                                                                                                    |                                                  | Hold and drag to                                                                                                    | adjust the sequence                                                                                                    |                                                                                                    |         |   |
|                                                                          |                   | -                                                                                                    | + +                                                                                                    |                                                  | 141<br>                                                                                                    |                                                                                                    |                                                                                                    |         |   |
| d the physical<br>template.                                              | l                 |                                                                                                    |                                                                                                    |                                                  |                                                                                                    |                                                                                                    | +                                                                                                    |         |   |
| +<br>lar using a PC are access the ph<br>d Physical Layour to set the ph | plant.<br>Iysical | Add                                                                                                    | the physical but template.                                                                                                    |                                                  | After a<br>upload<br>Gener<br>a phys                                                                                                    | all templates<br>ded, tap <b>Layo</b><br>r <b>ation</b> to gen<br>sical layout.                                                                                                    | are<br>out<br>erate                                                                                                    |         |   |
|                                                                          | × ()              | <ol> <li>Place the tem<br/>to the template.</li> <li>Ensure that the<br/>frame.</li> <li>Ensure that the<br/>reflection or sha<br/>be reduced.</li> <li>For unidentification of the<br/>provide the state of the state of the<br/>state of the state of the state of the<br/>state of the state of the state of the<br/>state of the state of the state of the<br/>state of the state of the state of the<br/>state of the state of the state of the<br/>state of the state of the state of the<br/>state of the state of the state of the state of the<br/>state of the state of the state of the state of the<br/>state of the state of the state of the state of the<br/>state of the state of the state of the state of the<br/>state of the state of the state of the state of the<br/>state of the state of the state of the state of the<br/>state of the state of the state of the state of the<br/>state of the state of the state of the state of the<br/>state of the state of the state of the state of the<br/>state of the state of the state of the state of the<br/>state of the state of the state of the state of the state of the<br/>state of the state of the state of the state of the state of the<br/>state of the state of the state of the state of the state of the<br/>state of the state of the state of the state of the state of the<br/>state of the state of the state of the state of the state of the<br/>state of the state of the state of the state of the state of the<br/>state of the state of the state of</li></ol> | splate on a flat surface, keep your phon<br>and take a photo in landscape mode.<br>Ne four positioning points in the corners<br>ne QR code is attached within the frame<br>e QR code in photo is clear without<br>dow. Otherwise, the recognition accura<br>ed QR codes, you can manually bind the | e parallel<br>are in<br>light<br>cy will<br>SNs. | 1. Place the tem<br>to the template,<br>2. Ensure that th<br>the frame.<br>3. Ensure that th<br>reflection or start<br>be reduced.<br>5. For unidentific | plate on a flat surface, keep yo<br>and take a photo in landscape<br>e four positioning points in th<br>e QR code in the photo is clead<br>dow. Otherwise, the recogniti<br>dow. Otherwise, the recogniti | our phone parallel<br>mode.<br>e corners are in<br>the frame.<br>r without light<br>on accuracy will<br>y bind the SNs. |         |   |
| tatics Plant Layout                                                      | Devices           |                                                                                                    | Layout Generation                                                                                                    |                                                  |                                                                                                    | Layout Generation                                                                                                    |                                                                                                    |         |   |

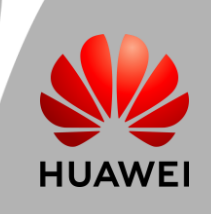

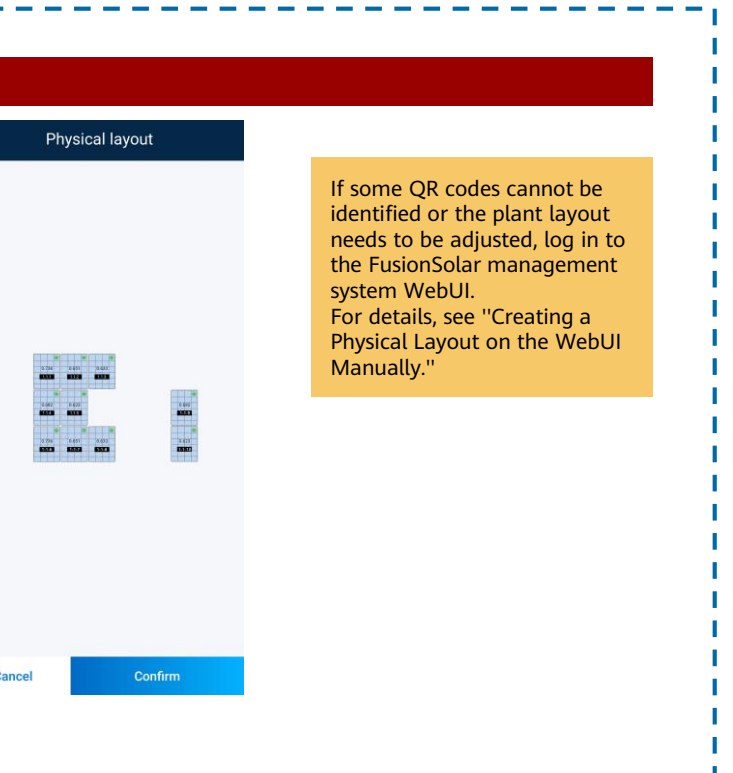

## **FusionSolar Residential Smart PV Quick Guide** (Three-phase PV+Storage Scenario and Smart Dongle Networking)

#### Generating a Physical Layout on the WebUI Automatically

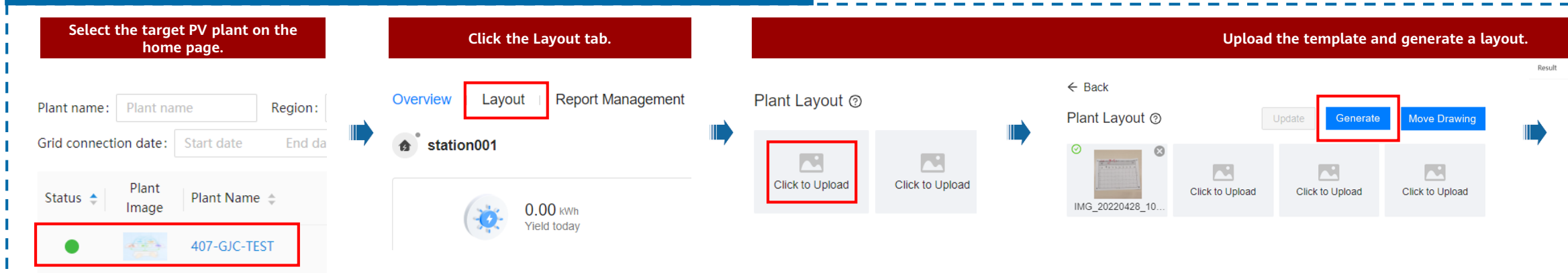

#### Creating a Physical Layout on the WebUI Manually

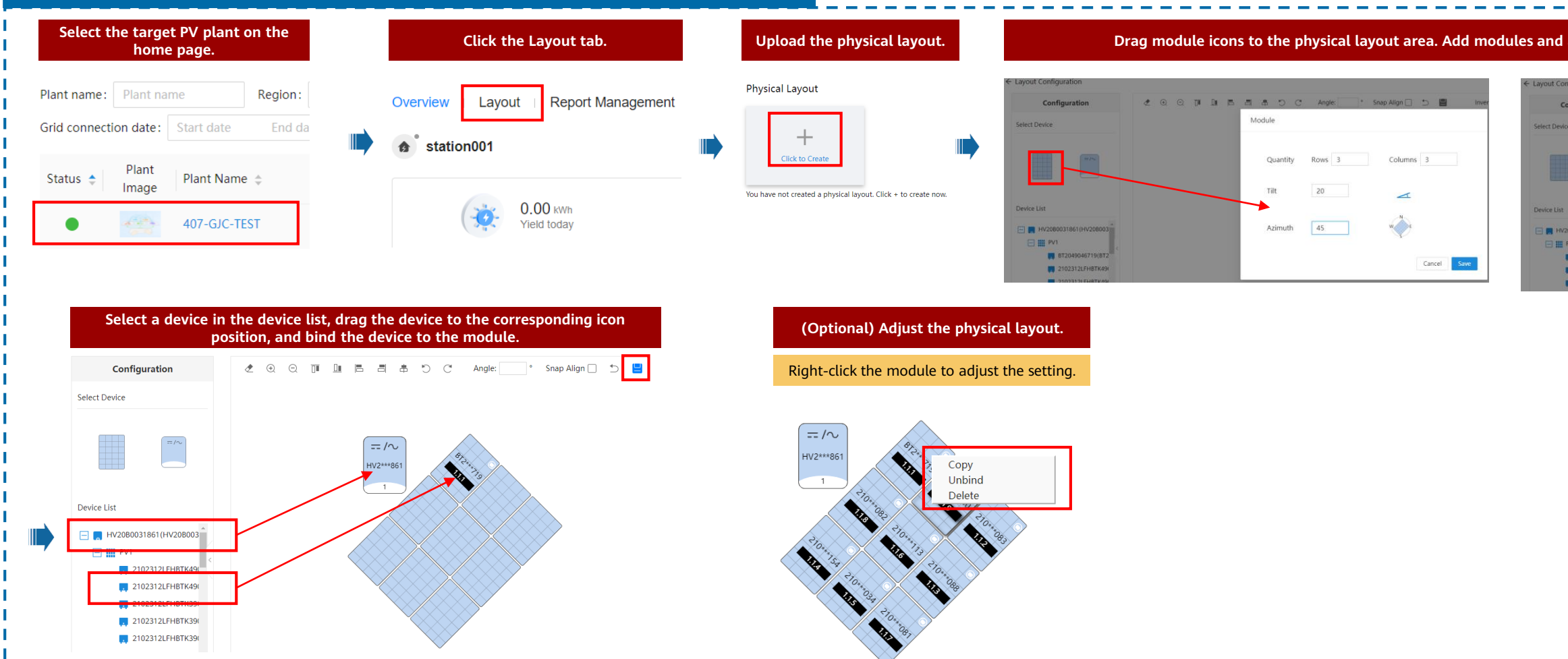

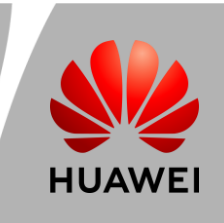

| 2***305 BT2***607 BT2***628 |           |
|-----------------------------|-----------|
| 1.1.1 1.1.2 1.1.3           |           |
|                             |           |
|                             |           |
| 2***017 BT2***686           | BT2***305 |
| 1.1.4 1.1.5                 | 1.1.9     |
|                             |           |
| 2000                        | 01211102  |
| 2~~~028 B12~~017 B12~~080   | 612607    |
| 116 117 118                 | 1.1.10    |

| juration                             |       |       |       |                      |            |                  |       |
|--------------------------------------|-------|-------|-------|----------------------|------------|------------------|-------|
| figuration                           | e o o | DE DE | 5 5 6 | o c                  | Angle:     | Snap Align 🗌 🕤 🛔 | Inver |
|                                      |       |       | Inver | ter                  |            |                  |       |
|                                      |       |       |       | Quantity             | 1          |                  |       |
|                                      |       |       |       | Installation<br>mode |            | 100              |       |
| 031861(HV208003                      |       | <     |       |                      | Horizontal | Vertical         |       |
| BT2049046719(BT2<br>2102312LFHBTK49( |       |       | 1     |                      |            | Cancel           | Save  |
| 2102312LFHBTK49                      |       |       |       | 11                   |            |                  |       |